## **ID Code Format**

| 🕼 Configuration Utility - Gallagher       | SmartReader 📃 🗖 🔀                                                                                                    |  |
|-------------------------------------------|----------------------------------------------------------------------------------------------------|--|
| Program Reader Connection Tools Adv       | anced Help                                                                                                    |  |
| Connection : RS232 Cable 💌 COM            | 9600 - More                                                                                                    |  |
| Disconnect Search Get                     | Settings Apply Settings                                                                                                    |  |
| SmartReader                               |                                                                                                    |  |
| Unit:                                     | GALLAGHER                                                                                                    |  |
| Software Version :                        | and a start of the start of the |  |
| Settings                                  |                                                                                                    |  |
| Operational settings Panel Settings ID Co | de Format Communication Settings Diagnostic                                                                                                    |  |
| Field Delimiter                           | ID Code                                                                                                    |  |
| Delimiter Space 💌                         | <ul> <li>Formatted C Unformatted</li> </ul>                                                                                                    |  |
| Number Format                             | Leading Zeroes                                                                                                    |  |
| Occimal C Hexadecimal                     | Send C Don't send                                                                                                    |  |
| Reserved Field                            | Country Code                                                                                                    |  |
| C Send 📀 Don't send                       | C Don't send                                                                                                    |  |
| Data Block Flag                           | Numeric                                                                                                    |  |
| Application Code                          | C ISO (alphnum.)                                                                                                    |  |
| Application Lode     Send C Don't send    | Initial Character                                                                                                    |  |
| Command Prompt                            | L (TI Line Mode) 💌                                                                                                    |  |
| No Prompt                                 | Tag Type ID                                                                                                    |  |
| C Send Prompt                             | TIRIS                                                                                                    |  |
|                                           |                                                                                                    |  |
| Tag Bead                                  |                                                                                                    |  |
| No Tag                                    |                                                                                                    |  |
| No Tug                                    |                                                                                                    |  |
| All settings successfully received.       |                                                                                                    |  |

This screen determines what parts of the captured data are sent out the Electronic Controller COM port.

The full data (as defined by the ISO 11784 standard) is saved to internal memory (BR Series only). MyScale Pro transfers all captured Electronic ID tag information to the connected computer when the session is transferred.

Both animal and non-animal tags can be processed as defined in the ISO standard.

## **Field delimiter**

This option sets the field delimiter of the sent data. Used in conjunction with the **ID Code** field.

#### Number format

This option sets the number format the captured data is sent out the COM port, either Decimal or Hexadecimal.

## **Reserved field**

This option determines whether the **Reserved field** data is included in the sent data. Unused in the current standard.

#### Data block flag

This option determines whether the **Data block flag** is included in the sent data.

## **Application code**

This option determines whether the **Application code** is included in the sent data. Applies to non animal Electronic ID tags only.

## **Command Prompt**

This option determines whether a Command prompt (>) is sent after to sending the data.

## ID Code

This option sets whether the data is sent out as formated or unformated data.

If the ID Code is sent out as **Formatted** the character defined in the **Field delimited** option is inserted between the blocks of data.

## Leading zeros

This option determines whether the **Leading zeros** are included in the sent data.

## **Country code**

This option determines whether the **Country code** is included in the sent data and if so, what format is used. Applies to animal Electronic ID tags only.

Numeric - a three digit numeric country code is included in the data string sent out.

ISO (alphnum) - a three digit alphanumeric country code is included in the data string sent out.

## Initial character

This option determines the initial character of the data. Used in conjunction with the **Tag Type ID** field.

## Tag type ID

This option determines the Tag type ID used to identify the beginning of the data. Used in conjunction with the **Initial character** field.

## **Panel Settings**

| 🖗 Configuration Utility - Gallagher SmartReader 📃 🗖 🔀                                      |
|--------------------------------------------------------------------------------------------|
| Program Reader Connection Tools Advanced Help                                              |
| Connection : RS232 Cable 💌 COM1 💌 9600 💌 More                                              |
| Disconnect Search Get Settings Apply Settings                                              |
| SmartReader                                                                                |
| Unit:                                                                                      |
| Software Version :                                                                         |
| Settinas                                                                                   |
| Departional settings Panel Settings   ID Code Format   Communication Settings   Diagnostic |
|                                                                                            |
| These settings control the operation of any connected Panel                                |
| -Outrat Power                                                                              |
|                                                                                            |
| Low Low                                                                                    |
|                                                                                            |
|                                                                                            |
|                                                                                            |
|                                                                                            |
|                                                                                            |
|                                                                                            |
|                                                                                            |
|                                                                                            |
| Tag Read                                                                                   |
| No Tag                                                                                     |
|                                                                                            |
| All settings successfully received.                                                        |

## **Output Power**

This screen enables you to control the output power level of the connected Antenna Panel.

The higher the power setting, the more current is drawn from the batteries.

**Note:** You must use the highest power setting if you are reading FDX tags.

If you have multiple Electronic Controller installed on the site **AND** are only reading HDX tags you may reduce the power setting. This will minimise the interference between Electronic Controller and extend the battery life.

## **Communication Settings**

| 🐺 Configuration Utility - Gallaghe     | r SmartReader 📃 🗖 🔀                                                                                                    |
|----------------------------------------|----------------------------------------------------------------------------------------------------|
| Program Reader Connection Tools A      | idvanced Help                                                                                                    |
| Connection : RS232 Cable 💌 🛄           | M1 💌 9600 💌 More                                                                                                    |
| Disconnect Search (                    | Get Settings Apply Settings                                                                                                    |
| SmartReader                            |                                                                                                    |
| Unit:                                  | GALLAGHER                                                                                                    |
| Software Version :                     | and the second second sec |
| Settinas                               |                                                                                                    |
| Operational settings Panel Settings ID | Code Format Communication Settings Diagnostic                                                                                                    |
| ,                                      |                                                                                                    |
| MyScale Pro communi                    | cates at a fixed baud rate of 9600,                                                                                                    |
| 8 data bits, no flow                   | control or parity and 1 stop bit.                                                                                                    |
| If you change the                      | ese settings on the Gallagher                                                                                                    |
| SmartReader you w<br>wit               | ill NOT be able to communicate<br>h MyScale Pro.                                                                                                    |
|                                        |                                                                                                    |
| Baud Rate                              | 9600 💌                                                                                                    |
| Data Bits                              | 8                                                                                                    |
| Flow Control                           | None                                                                                                    |
| Parity                                 | None                                                                                                    |
| Stop Bits                              | 1                                                                                                    |
|                                        | _                                                                                                    |
|                                        |                                                                                                    |
| Tag Read                               |                                                                                                    |
| No Tag                                 |                                                                                                    |
| All cettings sussessfully received     |                                                                                                    |

This screen sets up the connection between a Electronic Controller and a computer (datalogger, Scale etc) via RS232 or Bluetooth. Once altered, these settings are saved to the PC only. To transfer the alterations to the Electronic Controller you must click Apply Settings.

**Note:** Changing these settings, from the defaults, **will cause** the communication between the Electronic Controller and MyScale Pro to fail.

#### **Baud rate**

This option sets the **Baud rate** of the connection. The default is 9600 bps.

#### Data bits

Fixed.

#### Flow control

This option sets the **Flow control** of the connection. The default is None.

#### Parity

This option sets the **Parity** of the connection. The default is No parity.

#### Stop bits

This option sets the **Stop bits** of the connection. The default is 1.

## **Diagnostics**

| 🐺 Configuration Utility - Gallagher                        | SmartReader 📃 🗖 🔀                                |  |
|------------------------------------------------------------|--------------------------------------------------|--|
| Program Reader Connection Tools Ad                         | vanced Help                                      |  |
| Connection : RS232 Cable 💌 COM                             | 9600 V More                                      |  |
| Disconnect Search Ge                                       | t Settings Apply Settings                        |  |
| SmartReader<br>Unit :<br>Software Version :                | <b>GALLAGHER</b>                                 |  |
| - Settings<br>Operational settings   Panel Settings   ID C | Code Format Communication Settings Diagnostic    |  |
| Input<br>Supply :<br>Battery :                             | Start stats Clear stats Reader Diagnostic Wizard |  |
| HDX<br>Good reads :<br>Bad Reads :                         | FDX<br>Good reads :<br>Bad Reads :               |  |
| Tuning<br>Level :<br>Setting :                             | Noise<br>Level :                                 |  |
| Tag Read<br>No Tag                                         |                                                  |  |

This screen enables you to:

- view statistics on the functionality of the Electronic Controller and Antenna Panel, and
- run the diagnostics wizard.

## **Start Stats**

To display statistics, click Start stats

## **Stop Stats**

To stop the display of statistics, click Stop Stats

## **Clear Stats**

To clear the displayed statistics from the screen, click

## Input

Displays the input supply and battery levels, in volts, for the connected Electronic Controller.

The input **supply** indicates the external charger level.

The input **battery** figure indicates the current internal battery level (BR Series only).

## HDX (Half Duplex)

Displays the percentage of good and bad HDX tag reads since statistics display started.

#### Tuning

This displays the tuning level and setting for the connected Electronic Controller.

The tuning level indicates how well the Antenna Panel is tuned. The higher the number the better.

The tuning setting indicates which of the tune settings is currently used by the Electronic Controller. There are 32 possible settings (0 to 31). If the value is close to either 0 to 31 then there is a risk of not being able to achieve the optimal tune for the Antenna Panel.

## FDX (Full Duplex)

Displays the percentage of good and bad FDX tag reads since statistics display started.

## Noise level

This display the background noise level. Turn off the Antenna Panel prior to reading this value so you can get a reading of the background noise in the area of the Antenna Panel.

Turn off the Antenna Panel by changing the read mode to *R*equested. *See Oper*ational Settings (p 61).

## Reader diagnostic wizard

Click Reader Diagnostic Wizard and the following screen displays:

For more information on using the Reader diagnostic wizard, *see* Advanced EID tag read range tes (p 30)ting.

| SmartReader Diagnostic Wizard                                                                 | X                                         |
|-----------------------------------------------------------------------------------------------|-------------------------------------------|
| 1. Check Background Noise Level                                                               |                                           |
| Click the "Next" button to view the Backgro                                                   | ound Noise graph.                         |
| The SmartReader is automatically configured are viewing the graph.                            | not to detect tags whilst you             |
| When you close or move on from the graph, the automatically be reset to the current settings. | ne SmartReader will                       |
|                                                                                               |                                           |
|                                                                                               |                                           |
|                                                                                               |                                           |
| Gallagher AMS                                                                                 | < <u>Previous</u> <u>Next &gt;</u> Finish |

# **Menu options**

## Reader menu

## Get settings

See Reader toolbar (p 75).

## Apply setting

See Reader toolbar (p 75).

## Load factory settings

This option loads the factory default settings into the following screens:

- Operational settings
- ID Code format
- Communication settings.

Click **Apply** to transfer setting to Electronic Controller.

## **Connection menu**

## Disconnect

For information on this option, see Reader toolbar (p 75).

## Settings

For information on these options, see Connection toolbar (p 74).

## Search

For information on this option, see Reader toolbar (p 75).

## **Tools menu**

## Connection

This option hides or displays the Connection toolbar.

```
Connection: RS232 Cable 
COM1
9600
More...
See Connection toolbar (p 74).
```

## Reader

This option hides or displays the Reader toolbar.

Disconnect Search Get Settings Apply Settings

See Reader toolbar (p 75).

## Advanced menu

## ID code format

## Add Delimiter

This option enables you to add an additional delimiter for use in *the* **Field Limiter** field on the ID Code Format (p 66) screen.

| 🖉 Add ID Code Delim 🔀                            |        |  |
|--------------------------------------------------|--------|--|
| <ul> <li>Character</li> <li>Hex Value</li> </ul> | 0x     |  |
| ок                                               | Cancel |  |

1. Select the required type of delimiter (Character or Hexadecimal) and enter the value.

Note: The Hexadecimal value must be in hexadecimal format.

2. Click **OK**.

**Note:** The entered value is checked for validity.

# Toolbars

## **Connection toolbar**

The **Connection** toolbar displays details of the current connection between the computer and the Electronic Controller.

The **Connection** toolbar is hidden or displayed via the *Tools menu* (p 72).

## Connection

This option indicates the type of connection between the computer and the Electronic Controller. Options include: RS232 Cable and Bluetooth.

## Port

This option indicates the port on the computer to which the Electronic Controller is connected.

## **Baud Rate**

This option indicates connection baud rate of the current connection.

#### More

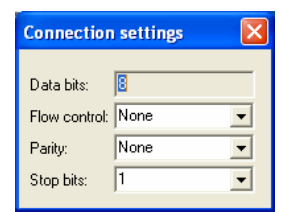

These options mirror the setting on the *Communication Settings* (p 69) screen.

## Reader toolbar

The **Reader** toolbar is hidden or displayed via the *Tools menu* (p 72).

## **Connect button**

Click **Connect** to start communication between the computer and the Electronic Controller.

## **Disconnect button**

Click **Disconnect** to stop communication between the computer and the Electronic Controller.

## Search button

Click **Search** to ask the computer to search for any connected Electronic Controller. Once an Electronic Controller is found, communication is automatically started.

## Get Settings button

Use this option to get the current settings of the currently connected Electronic Controller. The Electronic Controller must be connected to the computer via the serial cable and

This option is also available in the Reader menu (p 72).

## Apply setting button

Click **Apply** to transfer the displayed settings to the Electronic Controller.

This option is also available in the Reader menu (p 72).

# Accessories

# SmartReader Extension Mounting Kit installation

The Extension Mounting Kit contains:

- 1 x Extension cable (4m)
- 1 x Mounting bracket
- 2 x metal tek screws

## Mount the Antenna Panel

Mount the Antenna Panel as per your SmartReader manual.

## Mounting the Electronic Controller

## Considerations

- The Extension cable is part of the Antenna Panel circuit so keep away from large metal surfaces.
- Ensure the Electronic Controller mounting location provides protection from being knocked or damaged by animals.
- Ensure the Extension cable is run so it can not be damaged or tripped over.
- Protect the Extension cable from damage from the environment, animals, people or weather. Avoid mounting the Extension cable in wet areas.
- **\*\*BR Series only\*\*** The Gallagher SmartReader BR Series Electronic Controller needs to be able to be removed to recharge the internal batteries.
- The extension cable length is 4 m.

## Procedure

- 1. Determine the location of the Electronic Controller based on the above considerations.
- 2. Using the supplied metal tek screws attach the mounting bracket to a solid mounting location using at least two of the holes in the mounting bracket.

The two sets of two holes allows for installation on horizontal and vertical pipe work.

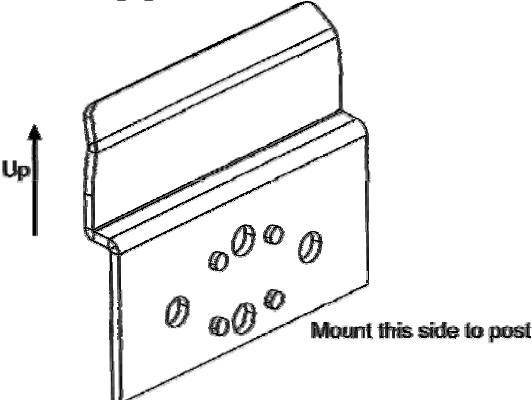

- 3. Run the Extension cable from the Electronic Controller to the Antenna Panel along the proposed path and temporarily fasten the cable in place.
- 4. Ensure the Electronic Controller is turned off.
- 5. On the Antenna Panel, unscrew the Amphenol connector locking nut from the Amphenol socket and pull it down to unplug from the Antenna Panel.

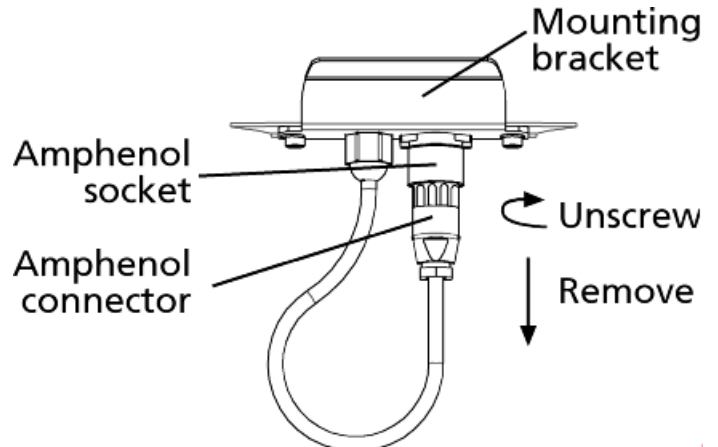

6. Connect the Extension cable to the Amphenol connector and tighten.

7. Mount the Electronic Controller on the mounting bracket by grasping the Electronic Controller on both sides and slide the back handle onto the mounting bracket.

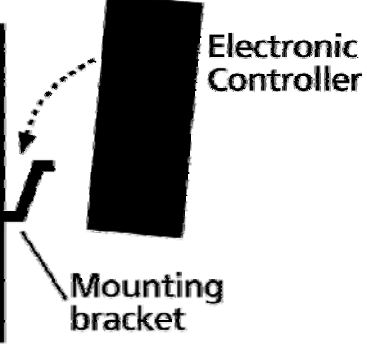

8. Connect the Extension cable to the Amphenol socket on the side of the Electronic Controller and tighten the locking nut.

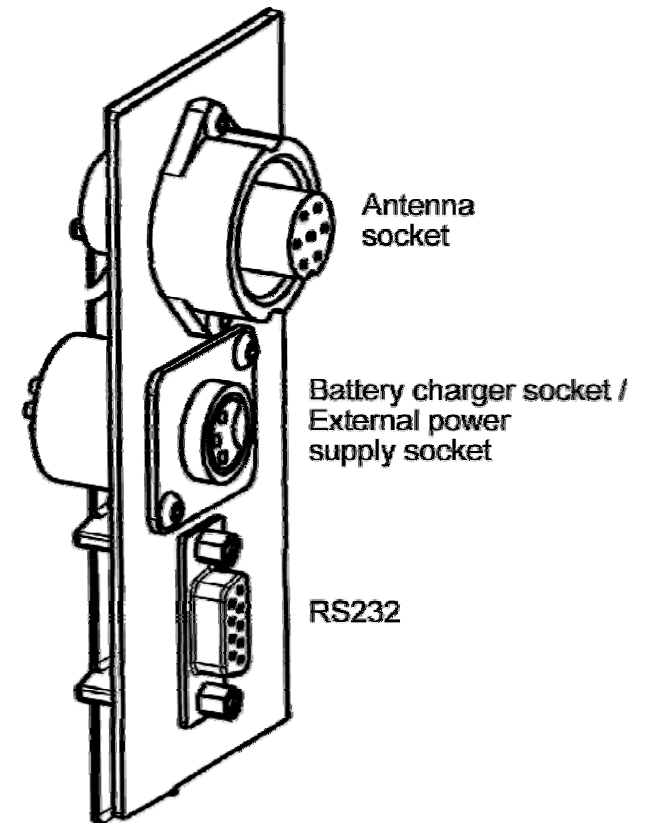

9. Once the Extension cable location is finalised, attach the cable permanently using cable ties.

The SmartReader is now ready to use.

# **Specifications**

# **Small Antenna Panels**

Small

| Small Antenna Panel    | 3 kg              |
|------------------------|-------------------|
| Dimensions (w x h x d) | 400 x 600 x 50 mm |

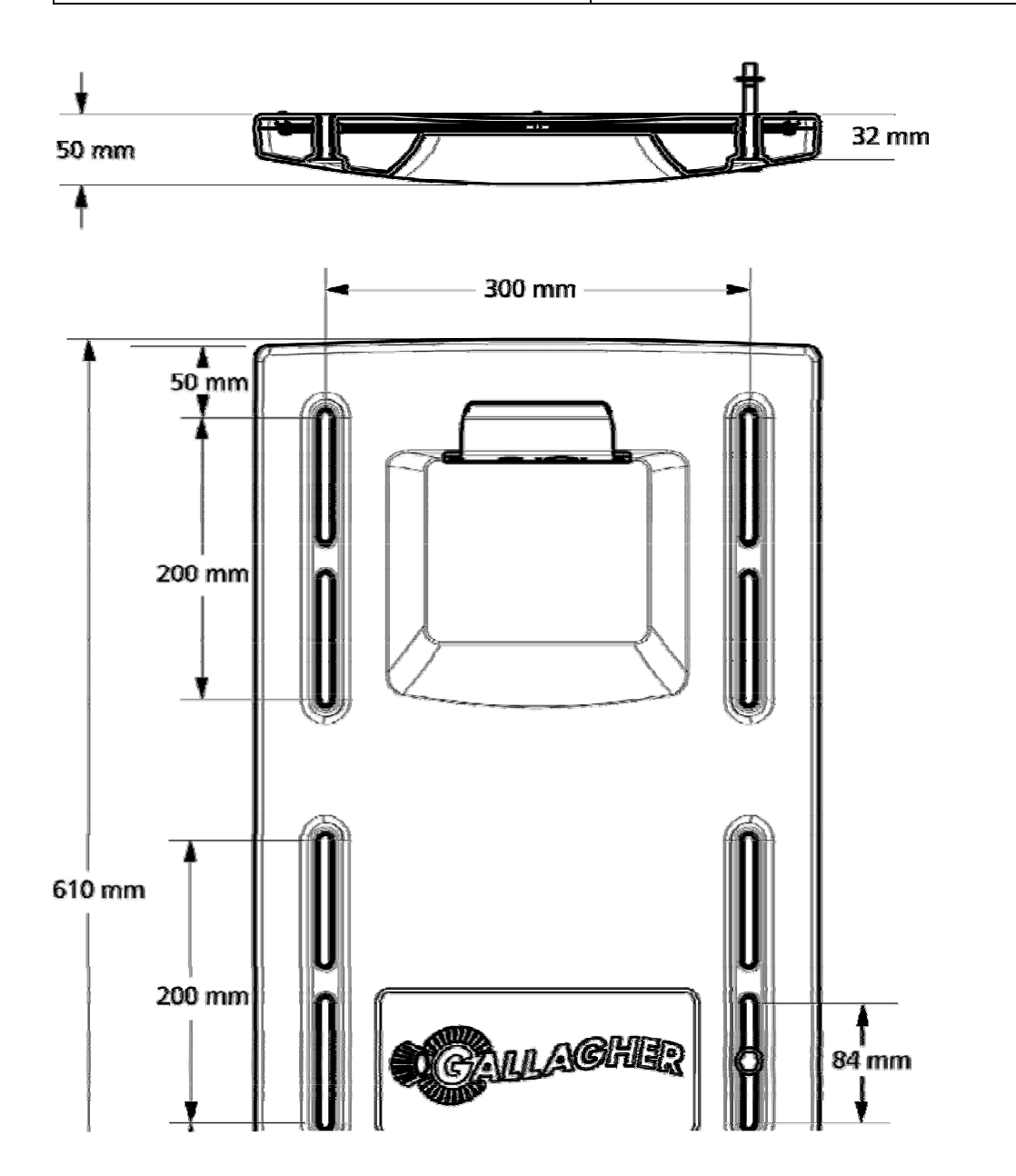